## Instructions for How to Drop a Wait Listed Class

- 1. Before accessing your MyCSN student account, make sure you validate your account and register your password.
  - a. To validate your account:
    - i. Click here validate your CSN student account
    - ii. Click on the Account Validation link
    - iii. Enter your NSHE ID (ten-digit number) and last name as it appears on your CSN admissions email.
    - iv. Enter your Personal Identification Number (PIN). It is the last four digits of your social security number (SSN). If you did not provide your SSN on your admissions application, enter 9999.
  - b. To register your password:
    - i. <u>Click here to register your password</u>
    - ii. Click on the **Reset Password** link
    - iii. Click on Password Registration
    - iv. Follow the on screen prompts to register your password
  - c. If you encounter any issues validating your account or registering your password, call (702) 651-5555.
- After validating your student account and registering your password, log on to <u>https://go.csn.edu/LoginPolicy.jsp</u>

3. Click on the MyCSN tile.

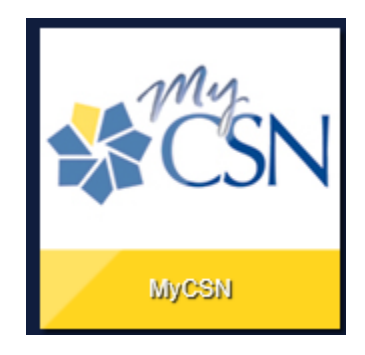

4. If required, enter your login credentials again.

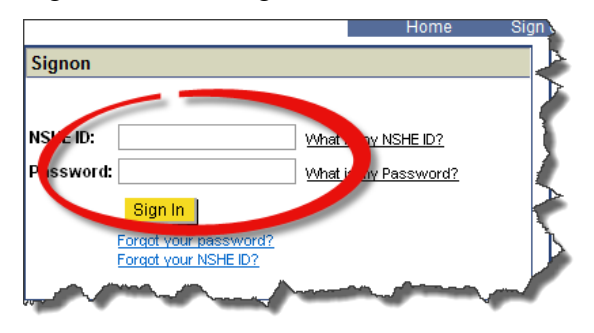

5. Click on the MyCSN Student Center hyperlink.

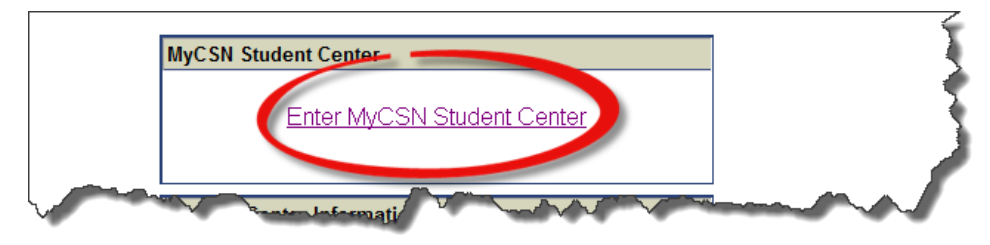

6. Under the Academics section, select Enrollment: Drop from the dropdown list, then click on the  $\bigotimes$  icon.

| Academics                                     |                                      |
|-----------------------------------------------|--------------------------------------|
| <u>Search</u><br><u>Plan</u><br><u>Enroll</u> | (i) You are not enrolled in classes. |
| My Academics                                  | enrollment shopping cart <b>b</b>    |
| Enrollment: Drop                              |                                      |

7. If applicable, choose your term and click on the **Continue** button.

| Search            |     | Plan | Enroll |      | My Academics     |
|-------------------|-----|------|--------|------|------------------|
| my class schedule | add | drop | swap   | edit | term information |
| Drop Classes      |     |      |        |      |                  |

Select Term

| Select a term then select Continue. |             |               |                            |  |  |  |  |
|-------------------------------------|-------------|---------------|----------------------------|--|--|--|--|
|                                     | Term        | Career        | Institution                |  |  |  |  |
| 0                                   | 2016 Spring | Undergraduate | College of Southern Nevada |  |  |  |  |
| 0                                   | 2016 Summer | Undergraduate | College of Southern Nevada |  |  |  |  |
|                                     | 2016 Fall   | Undergraduate | College of Southern Nevada |  |  |  |  |

CONTINUE

8. Place a checkmark next to the class(es) you want to drop, then click on **Drop Selected** 

## Classes.

|                                                                                                    | Search                   |                                     | Plan                         |        | Enroll                 |            | My Academ |          | s       |
|----------------------------------------------------------------------------------------------------|--------------------------|-------------------------------------|------------------------------|--------|------------------------|------------|-----------|----------|---------|
| my cl                                                                                                    | ass schedule             | add                                 | drop                         |        | swap                   | edit       | 1         | erm info | rmation |
| Drop Classes<br>1. Select classes to drop                                                                  |                          |                                     |                              |        |                        |            |           |          |         |
|                                                                                                    | Select the classe        | s to drop and s                     | elect Drop Selec             | ted Cl | asses.                 |            |           |          |         |
| 2016 Summer   Undergraduate   College of Southern<br>Nevada change term<br>✓Enrolled @Dropped △Wait Listed |                          |                                     |                              |        |                        |            |           |          |         |
| Select                                                                                                    | Class                    | Description                         | n Days/Tir                   | nes    | Room                   | Instructor | Units     | Status   |         |
|                                                                                                    | BIOL 189-2001<br>(52937) | Fundamentals of<br>Science (Lecture | Life MoTuWeTh<br>2:00PM - 3: | :20PM  | Cheyenne<br>Bldg S 250 | S. Larson  | 4.00      | Δ        |         |
|                                                                                                    | BIOL 189-2901<br>(52939) | Fundamentals of<br>Science (Laborat | cory) 1:30PM                 | UAM -  | Cheyenne<br>Bldg S 238 | V. Glass   |           | Δ        |         |
|                                                                                                    | DROP SELECTED CLASSES    |                                     |                              |        |                        |            |           |          |         |

## 9. Verify your selection, then click on **Finish Dropping**.

| Search                                    |     | Plan Enroll |      |      | My Academics     |  |
|-------------------------------------------|-----|-------------|------|------|------------------|--|
| my class schedule                         | add | drop        | swap | edit | term information |  |
| Drop Classes<br>2. Confirm your selection |     |             |      |      |                  |  |

Select Finish Dropping to process your drop request. To exit without dropping these classes, select Cancel.

2016 Summer | Undergraduate | College of Southern Nevada

|                                 |                                             | Enrolled                    | (⊗ <sup>Drop</sup>     | oed 🔼 🛛    | /ait Liste | ed      |
|---------------------------------|---------------------------------------------|-----------------------------|------------------------|------------|------------|---------|
| Class                           | Description                                 | Days/Times                  | Room                   | Instructor | Units      | Status  |
| <u>BIOL 189-2001</u><br>(52937) | Fundamentals of Life<br>Science (Lecture)   | MoTuWeTh<br>2:00PM - 3:20PM | Cheyenne<br>Bldg S 250 | S. Larson  | 4.00       | <b></b> |
| BIOL 189-2901<br>(52939)        | Fundamentals of Life<br>Science (Laboratory | MoWe 10:30AM -<br>1:30PM    | Cheyenne<br>Bldg S 238 | V. Glass   |            | <b></b> |
|                                 |                                             |                             | _                      |            |            |         |
|                                 |                                             | CANCEL                      | PREVIOU                | IS FINIS   | BH DRO     | PPING   |

10. You will see a message confirming you have successfully dropped your wait listed class(es).

| Search                                                                                          | Plan                  | Enroll                  |                  | My Academics     |  |  |  |  |
|-------------------------------------------------------------------------------------------------|-----------------------|-------------------------|------------------|------------------|--|--|--|--|
| my class schedule add                                                                           | drop                  | swap                    | edit             | term information |  |  |  |  |
| Drop Classes<br>3. View results                                                                 |                       |                         |                  | 1-2-3            |  |  |  |  |
| View the results of your enrollment request. Select Fix Errors to make changes to your request. |                       |                         |                  |                  |  |  |  |  |
| 2016 Summer   Undergraduate   C                                                                 | ollege of Southern Ne | vada                    |                  |                  |  |  |  |  |
| <b>~</b>                                                                                        | Success: dropped      | 🗙 Err                   | ror: unable to d | rop class        |  |  |  |  |
| Class                                                                                           | Message               |                         |                  | Status           |  |  |  |  |
| BIOL 189                                                                                        | Success: This class I | has been removed from y | your schedule.   | ✓                |  |  |  |  |
|                                                                                                 |                       | MAKE A PAYMENT          | MY CLASS         | SCHEDULE         |  |  |  |  |